# **iCube II** Setup instructions

iCube II is compatible with all Era<sup>™</sup> and North platform wireless hearing instruments and can be used for regular fittings, as well as Flex:trial.<sup>™</sup>

unitron. Hearing matters

## Here are the steps to configure the iCube II in Unitron TrueFit™ software:

#### Step 1 Enable iCube II for fitting

Go to Options > Preferences > Fitting Device > iCube and check the box Enable iCube II for fitting.

| Preferences                                                                                                    | 20-                                                                               |                   |
|----------------------------------------------------------------------------------------------------|-----------------------------------------------------------------------------------|-------------------|
| <ul> <li>General</li> <li>Language &amp; Region:</li> <li>Presentation</li> <li>Support</li> <li>Flex</li> </ul>                                                            | <ul> <li>Enable iCube for fitting</li> <li>Enable iCube II for fitting</li> </ul> | Check Connection  |
| <ul> <li>Email Template</li> <li>Fitting Session</li> <li>Diagnostics</li> <li>Fitting</li> </ul>                                                                           | iCube connected via USB                                                           | Update            |
| <ul> <li>Presentation</li> <li>Pediatric Modes</li> <li>Standard Mode</li> <li>Reports</li> </ul>                                                                           | iCube II connected via USB adapter  iCube II (SN: 5078995079)                     | Pairing Assistant |
| ► Forms                                                                                                    | iCube via Bluetooth                                                               |                   |
| <ul> <li>Fitting Device</li> <li>Communication</li> <li>NOAHlink</li> <li>H1-PRO</li> <li>iCube</li> <li>Sound System</li> <li>Sound Output</li> <li>Calibration</li> </ul> | Serial number Standard                                                            |                   |
|                                                                                                    |                                                                                   | Close             |

## Step 2

#### Pairing

The iCube II can be paired in the software in three different ways:

- a. Using a wired connection: Go to iCube II connected via USB and follow the steps (same steps as with previous iCube).
- b. Using the Bluetooth adapter that comes with the new iCube II: The adapter has to be connected to the USB port of the computer.

Verify that iCube II is turned on, press and hold the pairing button (<>) on the side until the three LED lights flash.

Then, click on the Pairing Assistant button and follow the instructions on the screen.

#### c. Using iCube II via Bluetooth:

Press and hold the pairing button (< >) on the side until the three LED lights flash to set the iCube II on pairing and follow the 4 steps on the screen.

| iCube Pairing Assistant |                                      |                       |                   |                 |
|-------------------------|--------------------------------------|-----------------------|-------------------|-----------------|
| Preparation             | 1<br>Preparation                     | 2<br>Selection        | 3<br>Pairing      | 4<br>Finish     |
| Use a pen or sma        | all pointed object to push the pairi | ing button on the id  | Cube until the bl | ue LED flashes. |
| For iCube II, pres      | s and hold the button on the right   | until the 3 lights fl | ash.              |                 |
|                         |                                      |                       | Continu           | ue Cancel       |

#### Step 3 Check the connection

Click on the Check Connection button. A green check mark will appear next to the iCube II.

| Preferences                                                                                                    |                                                                                   |                   |
|----------------------------------------------------------------------------------------------------|-----------------------------------------------------------------------------------|-------------------|
| <ul> <li>General</li> <li>Language &amp; Region:</li> <li>Presentation</li> <li>Support</li> <li>Flex</li> </ul> | <ul> <li>Enable iCube for fitting</li> <li>Enable iCube II for fitting</li> </ul> | Check Connection  |
| <ul> <li>Final Template</li> <li>Fitting Session</li> <li>Diagnostics</li> <li>Fitting</li> </ul>                | iCube connected via USB                                                           | Update            |
| <ul> <li>Presentation</li> <li>Pediatric Modes</li> <li>Standard Mode</li> <li>Reports</li> </ul>                | iCube II connected via USB adapter                                                | Pairing Assistant |
| <ul> <li>Forms</li> <li>Graphs</li> <li>☐ Fitting Device</li> </ul>                                              | iCube via Bluetooth<br>Serial number Standard                                     |                   |

### Step 4 End setup

The final step is to go to Instruments > Selection and select the iCube II as your programming interface.

|          | Detect   |       |
|----------|----------|-------|
|          | iCube II | 1-    |
|          | iCube II |       |
| <b>W</b> | NOAHlink |       |
| Maui     | HI-PRO   |       |
| VIOXI    |          | Can D |

Previous wireless products, like Passport<sup>™</sup> and Latitude,<sup>™</sup> will require the original iCube I for wireless programming, or a wired connection via HiPro or NoahLink.